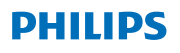

### **Hear**Link

App ver. 2.3 για iOS και Android

# Οδηγίες χρήσης

# Εισαγωγή

Αυτό το φυλλάδιο σάς καθοδηγεί σχετικά με τον τρόπο χρήσης της εφαρμογής. Παρακαλούμε διαβάστε προσεκτικά το φυλλάδιο, συμπεριλαμβανομένης της ενότητας "Προειδοποιήσεις". Αυτό θα σας βοηθήσει να επωφεληθείτε στο έπακρο από την εφαρμογή.

Η εφαρμογή για συσκευές iPhone®, iPad®, iPod® touch και Android™ σάς επιτρέπει να ελέγχετε απευθείας τα ακουστικά βαρηκοΐας Philips.

Η εφαρμογή είναι διαθέσιμη στο App Store® και στο Google Play™.

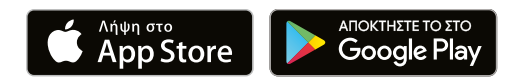

Οι παρακάτω οδηγίες αφορούν την έκδοση Philips HearLink 2.3.0 ή μεταγενέστερη. Βεβαιωθείτε ότι ενημερώνετε πάντα την εφαρμογή με την πιο πρόσφατη συμβατή έκδοση.

Σε περίπτωση τυχόν πρόσθετων ερωτήσεων σχετικά με τη χρήση της εφαρμογής, επικοινωνήστε με τον ακοοπροθετιστή σας, ή με το τμήμα εξυπηρέτησης πελατών της Philips Hearing Solutions.

Παρακαλούμε, λάβετε υπόψη ότι ορισμένες λειτουργίες εξαρτώνται από τις ρυθμίσεις που έχουν γίνει από τον ακοοπροθετιστή.

Η Apple, το λογότυπο της Apple, το iPhone, το iPad, το iPod touch και το Apple Watch είναι εμπορικά σήματα της Apple Inc., κατοχυρωμένα στις Η.Π.Α. και σε άλλες χώρες. Το App Store είναι σήμα κατατεθέν της Apple Inc. Android, Google Play και το λογότυπο Google Play είναι εμπορικά σήματα της Google LLC.

| Ενδεδειγμένη χρήση       | Η εφαρμογή Philips HearLink<br>προορίζεται για την υποστήριξη των<br>χρηστών ασύρματων ακουστικών<br>βαρυκοΐας ώστε να μπορούν να<br>ελέγχουν τις λειτουργίες των<br>βοηθημάτων ακοής τους. Το προϊόν<br>προορίζεται για χρήση σε συνδυασμό<br>με τα συγκεκριμένα ακουστικά<br>βαρυκοΐας. |
|--------------------------|----------------------------------------------------------------------------------------------------|
| Προβλεπόμενη χρήση       | Μη προβλεπόμενη χρήση                                                                                                    |
| Προβλεπόμενος<br>χρήστης | Χρήστες ασύρματων ακουστικών<br>βοηθημάτων. Τα παιδιά κάτω των<br>10 ετών επιβάλλεται να λαμβάνουν<br>βοήθεια από αρμόδιους ενήλικές.                                                                                                    |
| Περιβάλλον χρήσης        | Εξωτερικοί χώροι / Εσωτερικοί χώροι                                                                                                    |
| Αντενδείξεις             | Δεν υπάρχουν αντενδείξεις                                                                                                    |
| Κλινικά οφέλη            | Δείτε τα κλινικά οφέλη της χρήσης του<br>ακουστικού βαρηκοΐας.                                                                                                    |

### Αποποίηση ευθυνών για την εφαρμογή

Η SBO Hearing A/S ουδεμία ευθύνη φέρει για τις συνέπειες της χρήσης αυτής της εφαρμογής εκτός προβλεπόμενης χρήσης ή προειδοποιήσεων.

Η SBO Hearing A/S διατηρεί το δικαίωμα να διακόψει τη λειτουργία IFTTT χωρίς προηγούμενη ειδοποίηση.

### Σημαντική σημείωση

Ανατρέξτε στις οδηγίες χρήσης του ακουστικού βαρηκοΐας για λεπτομέρειες σχετικά με τη λειτουργικότητα του συγκεκριμένου ακουστικού βαρηκοΐας σας.

hearingsolutions.philips.com/professionals/resource-center/

# Πίνακας περιεχομένων

| Απαιτήσεις συστήματος<br>Εγκατάσταση της εφαρμογής |    |
|----------------------------------------------------|----|
|                                                    |    |
| Αρχική οθόνη                                       | 14 |
| Δημιουργήστε λογαριασμό και συνδεθείτε             |    |
| Αλλαγή έντασης ήχου και σίγαση                     | 17 |
| Αλλαγή προγράμματος                                |    |
| Ήχος ΤV και απομακρυσμένο μικρόφωνο                |    |
| Πολλαπλοί προσαρμογείς τηλεόρασης                  |    |
| Επιπρόσθετα χαρακτηριστικά                         |    |
| Πολιτική απορρήτου                                 |    |
| IFTTT                                              | 28 |
| Αντιμετώπιση προβλημάτων                           | 29 |
| Προειδοποιήσεις                                    |    |
| Τεχνικές πληροφορίες                               | 32 |

# Απαιτήσεις συστήματος

Για να μπορέσετε να χρησιμοποιήσετε την εφαρμογή, χρειάζεστε τα εξής:

- iPhone, iPad ή iPod touch: λειτουργικό σύστημα iOS.
- · Συσκευές Android: Λειτουργικό σύστημα Android.
- Philips ακουστικό βαρηκοΐας που μπορεί να συζευχθεί με συσκευές iOS ή Android.

Για πληροφορίες σχετικά με το ποια ακουστικά βαρηκοΐας μπορούν να χρησιμοποιηθούν με την εφαρμογή και ποιες εκδόσεις του iOS/Android απαιτούνται, παρακαλούμε μεταβείτε στο

hearingsolutions.philips.com/hearing-aids/connectivity

# Εγκατάσταση της εφαρμογής

### Στο iOS (iPhone, iPad ή iPod touch)

- 1. Μεταβείτε στο App Store και αναζητήστε "HearLink".
- Στο αποτέλεσμα της αναζήτησης, επιλέξτε την εφαρμογή.
- 3. Επιλέξτε "GET" και μετά "INSTALL".
- 4. Εάν σας ζητηθεί, συνδεθείτε στο App Store για να ολοκληρώσετε την εγκατάσταση.

### Στο Android

- 1. Μεταβείτε στο Play Store και αναζητήστε "HearLink".
- Στο αποτέλεσμα της αναζήτησης, επιλέξτε την εφαρμογή.
- 3. Επιλέξτε "INSTALL".

Όταν ολοκληρωθεί η εγκατάσταση, θα δείτε το εικονίδιο της εφαρμογής στην αρχική οθόνη της κινητής συσκευής σας και η εφαρμογή είναι έτοιμη για χρήση.

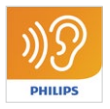

### Συντονίστε την κινητή συσκευή σας με ακουστικά βαρηκοΐας

#### iPhone/iPad/iPod touch

Για να μπορέσετε να χρησιμοποιήσετε την εφαρμογή σε iPhone/iPad/iPod, πρέπει να συντονίσετε τη συσκευή με τα ακουστικά βαρηκοΐας σας. Βεβαιωθείτε ότι οι μπαταρίες των ακουστικών βαρηκοΐας είναι πλήρως φορτισμένες.

- 1. Μεταβείτε στο μενού "Ρυθμίσεις" της συσκευής σας και βεβαιωθείτε ότι το Bluetooth<sup>®</sup> είναι ενεργοποιημένο.
- 2. Πατήστε "Γενικά" και, στη συνέχεια, επιλέξτε "Προσβασιμότητα".
- Επιλέξτε "ΜFi συσκευές ακοής".
- 4. Τοποθετήστε τα ακουστικά βαρηκοΐας κοντά στη συσκευή σας iPhone/iPad/iPod και απενεργοποιήστε και ενεργοποιήστε τα ακουστικά βαρηκοΐας. Αυτό θα τα θέσει σε λειτουργία σύζευξης για τρία λεπτά.
- 5. Επιλέξτε τα ακουστικά βαρηκοΐας στην οθόνη της συσκευής, όταν τα ανιχνεύσει.
- 6. Επιβεβαιώστε την αίτηση σύζευξης Bluetooth<sup>®</sup>. Αυτό πρέπει να γίνεται για κάθε ακουστικό βαρηκοΐας.

Αφού έχετε συντονίσει τα ακουστικά βαρηκοΐας με τη συσκευή, ξεκινήστε την εφαρμογή για να δημιουργήσετε τη σύνδεση. Βεβαιωθείτε ότι το Bluetooth<sup>®</sup> είναι ακόμα ενεργοποιημένο. Η εφαρμογή θα αναζητήσει τα ακουστικά βαρηκοΐας μέχρι να γίνει η σύνδεση. Πατήστε "Συνέχεια" και είστε έτοιμοι να χρησιμοποιήσετε την εφαρμογή.

Για περισσότερες πληροφορίες, παρακαλώ επισκεφθείτε: hearingsolutions.philips.com/support/how-to-fag/

#### Συσκευές Android

Σε μια συσκευή Android, η σύζευξη με τα ακουστικά βαρηκοΐας, καθώς και η σύνδεση της συσκευής και των ακουστικών βαρηκοΐας γίνονται μέσω της εφαρμογής. Βεβαιωθείτε ότι οι μπαταρίες των ακουστικών βαρηκοΐας είναι πλήρως φορτισμένες.

- Κατά τη διάρκεια της σύζευξης, μην απενεργοποιείτε τα ακουστικά βαρηκοΐας και βεβαιωθείτε ότι βρίσκονται σε απόσταση 20 cm (7,9 in) από την κινητή συσκευή.
- 2. Βεβαιωθείτε ότι το Bluetooth<sup>®</sup> είναι ενεργοποιημένο στη συσκευή σας.
- 3. Εκκινήστε την εφαρμογή.
- Η εφαρμογή θα αναζητήσει αυτόματα ακουστικά βαρηκοΐας.
- Απενεργοποιήστε και ενεργοποιήστε τα ακουστικά βαρηκοΐας. Αυτό θα τα θέσει σε λειτουργία σύζευξης για τρία λεπτά.
- Περιμένετε μέχρι η εφαρμογή να ανιχνεύσει τα ακουστικά βαρηκοΐας.
- 7. Επιλέξτε τα ακουστικά βαρηκοΐας και συνεχίστε.
- Η εφαρμογή θα προσπαθήσει να συντονιστεί και να συνδεθεί με τα ακουστικά βαρηκοΐας.
- Αφού η εφαρμογή συνδεθεί με επιτυχία στα ακουστικά βαρηκοΐας, θα δείτε ένα μήνυμα επιτυχίας.
- Πατήστε "Συνέχεια" για να προχωρήσετε και να ξεκινήσετε την εφαρμογή.

hearingsolutions.philips.com/support/how-to-faq/

| •••                                            |
|------------------------------------------------|
| Your hearing aid(s) are<br>ready               |
| You have paired your hearing aids succesfully. |
| <b>o o</b>                                     |
| U O O U<br>William                             |
| Continue                                       |
|                                                |
|                                                |

# Αρχική οθόνη

Από την αρχική οθόνη, μπορείτε να έχετε πρόσβαση σε όλες τις λειτουργίες της εφαρμογής. Μπορείτε να έχετε πρόσβαση στην αρχική οθόνη από οπουδήποτε στην εφαρμογή επιλέγοντας το εικονίδιο "Αρχική σελίδα" στο κάτω μέρος της οθόνης.

- **Το "Τηλεχειριστήριο"** παρέχει πρόσβαση σε προγράμματα ακουστικών βαρηκοΐας και στον έλεγχο έντασης ήχου.
- 2 Από το "Ακουστικό βαρηκοΐας" μπορείτε να ελέγξετε τη στάθμη μπαταρίας των ακουστικών βαρηκοΐας και να βρείτε τα ακουστικά βαρηκοΐας όταν χάνονται.
- (3) Το "IFTTT" δίνει πρόσβαση στα χαρακτηριστικά Αν Αυτό Τότε το Άλλο.
- Η "Συμβουλευτική" παρέχει πρόσβαση σε διάφορους οδηγούς, όπου μπορείτε να μάθετε πώς να αξιοποιείτε στο έπακρο τα ακουστικά βαρηκοΐας.
- 5 Από "Ρυθμίσεις" μπορείτε να προσαρμόσετε την εφαρμογή ανάλογα με τις προτιμήσεις σας και να λάβετε τις "Οδηγίες χρήσης".

| e lin     | 09:41          | 100% 🗖                |
|-----------|----------------|-----------------------|
| Remote    | (1)<br>control | Hearing aid           |
| I.        | 3              | (<br>?<br>Counselling |
| Settir    | 5<br>Hes       |                       |
| A<br>Home | Remote co      | ntrol Hearing aid     |
|           | C              | )                     |

### Δημιουργήστε λογαριασμό και συνδεθείτε

Την πρώτη φορά που χρησιμοποιείτε την υπηρεσία IFTTT (Ιντερνετ των Πραγμάτων), σάς ζητείται να δημιουργήσετε έναν λογαριασμό χρησιμοποιώντας το Apple ID σας, τα στοιχεία λογαριασμού σας Google ή Facebook.

Βεβαιωθείτε ότι ακολουθείτε τις οδηγίες που σας δίνονται στην οθόνη.

Μπορείτε επίσης να δημιουργήσετε λογαριασμό με την ηλεκτρονική σας διεύθυνση. Αν χρησιμοποιήσατε την ηλεκτρονική σας διεύθυνση για τη δημιουργία λογαριασμού, ελέγξτε το ηλεκτρονικό σας ταχυδρομείο, ενεργοποιήστε τον λογαριασμό σας και δημιουργήστε έναν κωδικό πρόσβασης.

Έχετε υπόψη σας ότι δεν θα χρειαστεί να δημιουργήσετε άλλον λογαριασμό για την χρηση των επιπλέον στοιχείων που εμπεριέχονται στην εφαρμογή.

# Αλλαγή έντασης ήχου και σίγαση

Για πρόσβαση στον έλεγχο έντασης ήχου, από την αρχική οθόνη επιλέξτε "Τηλεχειριστήριο". Η ένταση ήχου μπορεί να αλλάξει και στα δύο ακουστικά βαρηκοΐας ταυτόχρονα ή σε κάθε ακουστικό βαρηκοΐας ανεξάρτητα. Η αλλαγή της έντασης ισχύει μόνο για το επιλεγμένο πρόγραμμα (βλ. επόμενη ενότητα).

- Ένδειξη στάθμης έντασης "0" είναι η ένταση εκκίνησης όπως καθορίζεται από τον ακοοπροθετιστή σας.
- (2) Πατήστε "+" ή "-" για να αυξήσετε ή να μειώσετε την ένταση ήχου.
- 3 Ρυθμίστε την ένταση του ήχου είτε και στα δύο ακουστικά ταυτόχρονα είτε σε κάθε ακουστικό βαρηκοΐας ξεχωριστά.
- Πατήστε για σίγαση ή για απενεργοποίηση σίγασης των μικροφώνων του ακουστικού βαρηκοΐας.
- ⑤ Πατήστε για απεθυείας μετάδοση ήχου από το iPhone, το iPad ή το iPod σας στα ακουστικά σας βοηθήματα (η δυνατότητα δεν διατίθεται στις συσκευές Android).

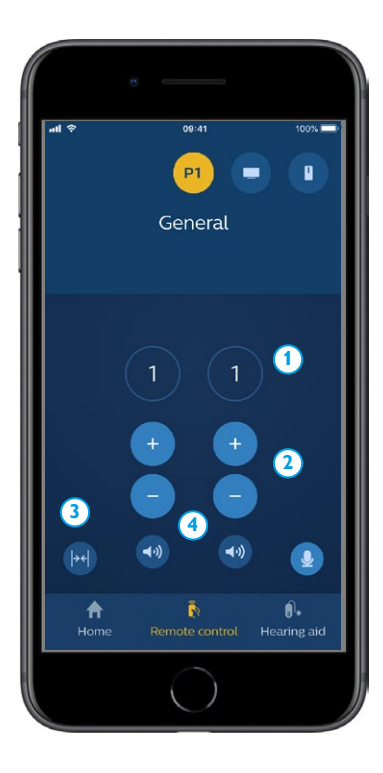

# Αλλαγή προγράμματος

Για πρόσβαση στα προγράμματα των ακουστικών βαρηκοΐας σας, επιλέξτε "Τηλεχειριστήριο" από την αρχική οθόνη. Σε κάθε πρόγραμμα, μπορείτε να ρυθμίσετε την ένταση όπως περιγράφεται στην προηγούμενη ενότητα.

Μπορείτε να έχετε μέχρι τέσσερα διαφορετικά προγράμματα ακρόασης. Αυτά ορίζονται από τον ακοοπροθετιστή σας κατά τη διάρκεια της ρύθμισης των ακουστικών σας βοηθημάτων.

Για να αποκτήσετε πρόσβαση σε μεμονωμένα προγράμματα, χρησιμοποιήστε τα εικονίδια στο επάνω μέρος της οθόνης. Σύρετε προς τα αριστερά για να δείτε όλα τα διαθέσιμα προγράμματα. Πατήστε το εικονίδιο του προγράμματος στο οποίο θέλετε να έχετε πρόσβαση. Το φόντο του εικονιδίου του επιλεγμένου προγράμματος αλλάζει χρώμα. Η επιλογή του εικονιδίου προγράμματος θα αλλάξει το πρόγραμμα στο ακουστικό βαρηκοΐας.

Εάν τα ακουστικά βαρηκοΐας έχουν συντονιστεί με το TV Adapter και/ή με το AudioClip, τα αντίστοιχα προγράμματα θα είναι διαθέσιμα στη λίστα.

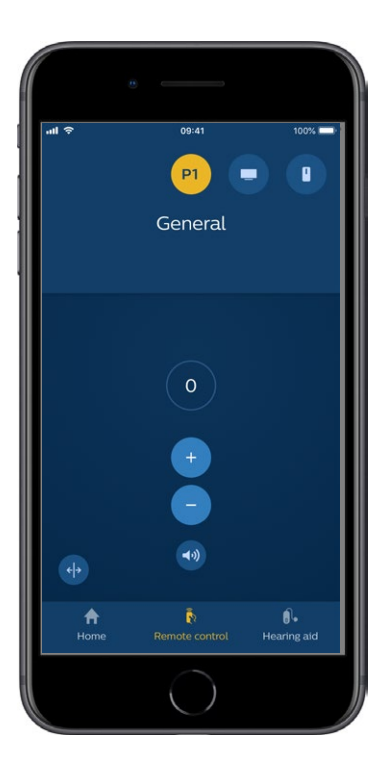

### Ήχος TV και απομακρυσμένο μικρόφωνο

Εάν τα ακουστικά βαρηκοΐας έχουν συντονιστεί με έναν TV Adapter και/ή AudioClip, μπορείτε να επιλέξετε τα παρακάτω προγράμματα από τη λίστα των προγραμμάτων στην εφαρμογή.

### тν

Εάν τα ακουστικά βαρηκοΐας συντονιστούν με ένα TV Adapter, μπορείτε να ελέγχετε τον ήχο που μεταδίδεται από την τηλεόρασή σας στα ακουστικά βαρηκοΐας.

Επιλέξτε "Ροή" για να προσαρμόσετε την ένταση του ήχου που μεταδίδεται από την τηλεόρασή σας στα ακουστικά βαρηκοΐας σας. Επιλέξτε "Περιβάλλον" για να ρυθμίσετε την ένταση του εξωτερικού ήχου που λαμβάνετε από τα μικρόφωνα του ακουστικού βαρηκοΐας.

#### Απομακρυσμένο μικρόφωνο

Επιλέξτε "Απομακρυσμένο μικρόφωνο" για να ρυθμίσετε την ένταση του ήχου από το AudioClip σας στα ακουστικά βαρηκοΐας σας. Επιλέξτε "Περιβάλλον" για να ρυθμίσετε την ένταση του εξωτερικού ήχου που λαμβάνεται από τα μικρόφωνα του ακουστικού βαρηκοΐας.

Για λεπτομέρειες σχετικά με τον τρόπο ρύθμισης της έντασης, ανατρέξτε στην ενότητα "Αλλαγή έντασης ήχου και σίγαση".

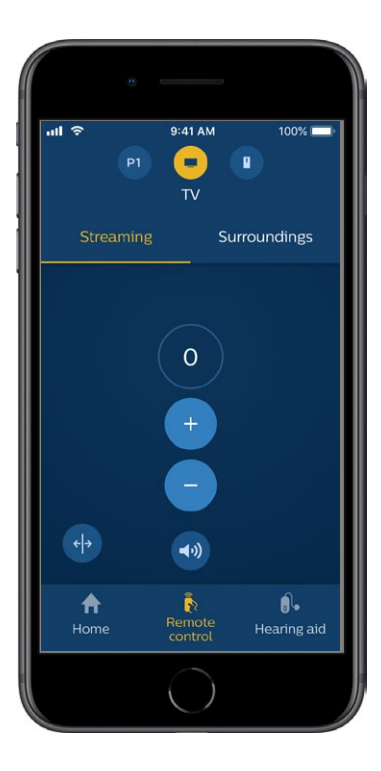

### Πολλαπλοί προσαρμογείς τηλεόρασης

Αν διαθέτετε περισσότερες από μία τηλεοράσεις και περισσότερους από έναν προσαρμογείς τηλεόρασης, μπορείτε να χρησιμοποιήσετε την εφαρμογή για να εναλλάσσετε τη χρήση των διαφορετικών συσκευών μετάδοσης. Για εναλλαγή μεταξύ των διαφορετικών προσαρμογέων, βεβαιωθείτε ότι στις Επιλογές Προγράμματος έχετε επιλέξει το "Προσαρμογέας τηλεόρασης" / "Πρόγραμμα EduMic". Για να αλλάξετε την πηγή ήχου, επιλέξτε "Αναμετάδοση". Αν έχετε συντονίσει περισσότερες από μια συσκευές με τα ακουστικά σας βοηθήματα, μπορείτε να επιλέξετε την πηγή αναμετάδοσης επιλέγοντάς την επιθυμητή. Η επιλεγμένη συσκευή είναι αυτή που μεταδίδει τη δεδομένη στιγμή. Για να αλλάξετε τη συσκευή αναμετάδοσης, πατήστε επάνω στην επιλεγμένη συσκευή. Μπορείτε επίσης να μετονομάσετε τη συσκευή, πατώντας πάνω στο εικονίδιο. Βεβαιωθείτε ότι έχετε επιλέξει ένα όνομα που δεν αντιστοιχεί σε άλλο αρχείο, μεγέθους το ανώτερο 20 χαρακτήρες. Όταν τελειώσετε, πατήστε "Αποθήκευση".

### Επιπρόσθετα χαρακτηριστικά

#### Επίπεδο μπαταρίας

Μπορείτε να χρησιμοποιήσετε την εφαρμογή για να ελέγξετε τη στάθμη μπαταρίας των ακουστικών βαρηκοΐας σας. Με αυτόν τον τρόπο, μπορείτε εύκολα να δείτε αν οι μπαταρίες πρέπει να αντικατασταθούν ή να επαναφορτιστούν.

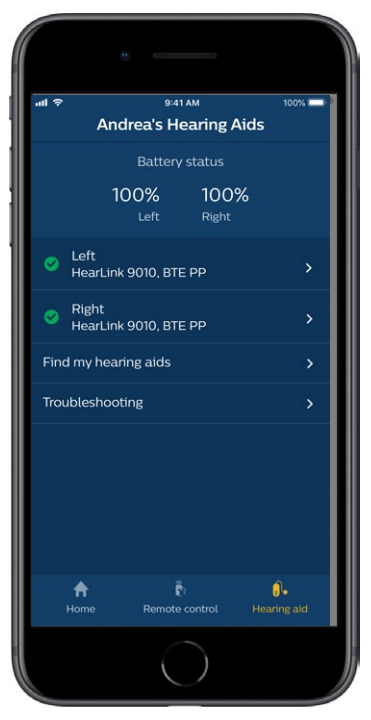

# Επιπρόσθετα χαρακτηριστικά

### Οδηγίες χρήσης

Πατήστε "Πώς να χρησιμοποιήσετε αυτήν την εφαρμογή" στην ενότητα ρυθμίσεων για να διαβάσετε τις "Οδηγίες χρήσης" της εφαρμογής.

#### Εύρεση των ακουστικών βαρηκοΐας μου

Εάν δεν μπορείτε να βρείτε τα ακουστικά βαρηκοΐας σας, πατήστε "Ακουστικό βαρηκοΐας" → "Εύρεση των ακουστικών βαρηκοΐας μου". Ένας χάρτης θα εμφανίσει την τελευταία γνωστή θέση των συζευγμένων ακουστικών βαρηκοΐας όταν ήταν ακόμα συνδεδεμένα στην εφαρμογή.

Μια μπάρα εγγύτητας υποδεικνύει πόσο κοντά βρίσκεστε σε κάθε συνδεδεμένο ακουστικό βαρηκοΐας. Εάν το τηλέφωνό σας είναι εκτός εμβέλειας των ακουστικών βαρηκοΐας ή η σύνδεση έχει χαθεί, μπορείτε να δείτε την ημερομηνία και την ώρα της τελευταίας σύνδεσης.

Στον χάρτη, ο πράσινος δείκτης δηλώνει ότι υπάρχει σύνδεση μεταξύ του ακουστικού βαρηκοΐας σας και του τηλεφώνου. Ο κόκκινος δείκτης υποδεικνύει ότι η σύνδεση έχει χαθεί.

Για καλύτερα αποτελέσματα, συνιστούμε να διατηρείτε ενεργοποιημένη την εφαρμογή (είτε χρησιμοποιείται ενεργά είτε λειτουργεί στο παρασκήνιο).

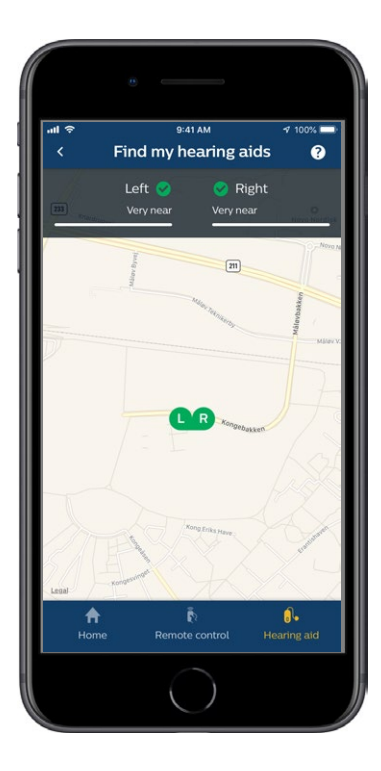

# Πολιτική απορρήτου

Για να χρησιμοποιήσετε την υπηρεσία IFTTT, SBO Hearing A/S. πρέπει να συλλεχθούν δεδομένα από εσάς. Θα ζητηθεί η συγκατάθεσή σας κατά τη δημιουργία ενός λογαριασμού (ανατρέξτε στην ενότητα "Δημιουργία λογαριασμού").

Μπορείτε να αποσύρετε τη συναίνεσή σας ανά πάσα στιγμή. Αν το κάνετε, δεν θα μπορείτε πλέον να χρησιμοποιείτε το IFTTT με την εφαρμογή.

Eάν θέλετε να μάθετε περισσότερα, παρακαλώ πηγαίνετε στο hearingsolutions.philips.com/-/media/hearing-solutions/pdf/global/ philips\_hearlink\_app\_privacy\_notice\_en\_UK

## IFTTT

Μπορείτε να συνδέσετε τα ακουστικά βαρηκοΐας σας στο Διαδίκτυο μέσω της εφαρμογής και της υπηρεσίας IFTTT (If This Then That).

Χρησιμοποιώντας το IFTTT, μπορείτε να αυτοματοποιήσετε τις καθημερινές σας δραστηριότητες όπως τη ρύθμιση μιας ειδοποίησης κειμένου που θα αποστέλλεται σε ένα κινητό τηλέφωνο όταν η μπαταρία του ακουστικού βαρηκοΐας είναι χαμηλή και πολλά άλλα πράγματα.

Για να έχετε πρόσβαση στο IFTTT, επιλέξτε "IFTTT" στην αρχική οθόνη.

Η χρήση αυτής της υπηρεσίας απαιτεί έναν προσωπικό λογαριασμό. Για περισσότερες πληροφορίες, δείτε την ενότητα "Δημιουργία λογαριασμού".

Για περισσότερες πληροφορίες, παρακαλώ επισκεφθείτε hearingsolutions.philips.com/support/help-and-guidance

# Αντιμετώπιση προβλημάτων

Αν χρειάζεστε βοήθεια για τη σύζευξη και τη σύνδεση, πατήστε στο ερωτηματικό στην επάνω δεξιά γωνία της οθόνης. Μπορείτε επίσης να επιλέξετε "Αντιμετώπιση προβλημάτων" στο μενού "Ακουστικό βαρηκοΐας" (πρόσβαση από την αρχική οθόνη).

Εάν εξακολουθείτε να αντιμετωπίζετε προβλήματα, παρακαλούμε επικοινωνήστε με τον ακοοπροθετιστή σας. hearingsolutions.philips.com/professionals/resource-center/

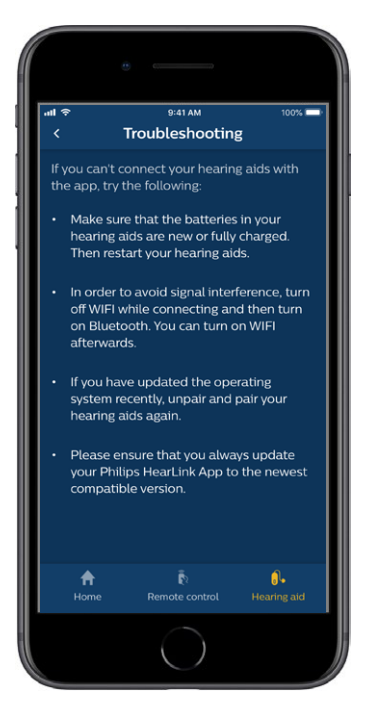

# Προειδοποιήσεις 🖄

Για την προσωπική σας ασφάλεια και για να εξασφαλίσετε σωστή χρήση, θα πρέπει να εξοικειωθείτε πλήρως με τις ακόλουθες γενικές προειδοποιήσεις πριν χρησιμοποιήσετε την εφαρμογή σας. Συμβουλευτείτε τον ακοοπροθετιστή σας εάν αντιμετωπίζετε απροσδόκητα περιστατικά με την εφαρμογή κατά τη χρήση ή λόγω της χρήσης της. Ο ακοοπροθετιστής σας θα σάς υποστηρίζει με το χειρισμό του προβλήματος και, κατά περίπτωση, με την αναφορά στον κατασκευαστή και/ή στις εθνικές αρχές.

Η εφαρμογή είναι σε θέση να ελέγξει την επιλογή προγράμματος και την ένταση των συντονισμένων ακουστικών βαρηκοΐας. Επομένως, η εφαρμογή θα πρέπει να χρησιμοποιείται μόνο από το χρήστη του ακουστικού βαρηκοΐας ή από υπεύθυνους παρόχους φροντίδας ή ακοοπροθετιστές. Θα πρέπει να αποτραπεί η δυνατότητα τρίτων να χρησιμοποιούν την εφαρμογή. Η χρήση της εφαρμογής μπορεί να σας αποσπάσει την προσοχή σε καταστάσεις όπου απαιτείται πλήρης συγκέντρωση. Φροντίστε να έχετε επαφή με το περιβάλλον ενώ χρησιμοποιείτε την εφαρμογή.

Η σύνδεση μεταξύ των ακουστικών βαρηκοΐας και του κινητού τηλεφώνου μπορεί να χαθεί λόγω παρεμβολών σήματος, χαμηλής μπαταρίας, απόστασης μεταξύ τηλεφώνου και ακουστικών βαρηκοΐας κλπ. Εάν συμβεί αυτό και επηρεάζει την αναμενόμενη λειτουργικότητα των ακουστικών βαρηκοΐας, σας συνιστούμε να επανεκκινήσετε τα ακουστικά βαρηκοΐας.

Για λεπτομέρειες σχετικά με τη λειτουργικότητα των συγκεκριμένων ακουστικών βαρηκοΐας σας, ανατρέξτε στις "Οδηγίες χρήσης" του ακουστικού βαρηκοΐας.

# Τεχνικές πληροφορίες

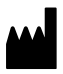

SBO Hearing A/S Kongebakken 9 DK-2765 Smørum Denmark

Headquarters: SBO Hearing A/S Kongebakken 9 DK-2765 Smørum

Denmark hearingsolutions.philips.com

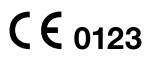

#### Περιγραφή των συμβόλων

| Σύμβολο         | Περιγραφή                                                                                                    |
|-----------------|----------------------------------------------------------------------------------------------------|
|                 | <b>Προειδοποιήσεις</b><br>Πριν χρησιμοποιήσετε το προϊόν, πρέπει να<br>διαβάσετε το κείμενο που φέρει το σύμβολο<br>σήμανσης.                                                                                                    |
|                 | Κατασκευαστής<br>Το προϊόν παράγεται από τον κατασκευαστή<br>του οποίου το όνομα και η διεύθυνση<br>αναγράφονται δίπλα στο σύμβολο.<br>Υποδεικνύει τον κατασκευαστή της ιατρικής<br>συσκευής, όπως ορίζεται στους κανονισμούς<br>της ΕΕ 2017/745 και 2017/746. |
| <b>C E</b> 0543 | Σήμανση CE<br>Το προϊόν συμμορφώνεται με την οδηγία<br>2017/745 περί ιατρικών συσκευών. Ο<br>τετραψήφιος αριθμός δηλώνει την ταυτότητα<br>του κοινοποιημένου οργανισμού.                                                                                       |
| elFU Indicator  | Συμβουλευτείτε τις οδηγίες χρήσης<br>Υποδεικνύει την αναγκαιότητα να συμβου-<br>λευτεί ο χρήστης τις οδηγίες χρήσης του<br>προϊόντος.                                                                                                    |
| MD              | <b>Ιατρική Συσκευή</b><br>Η συσκευή αυτή είναι ιατρική.                                                                                                    |
| GTIN            | Διεθνής Κωδικός Μονάδων Εμπορίας<br>Υποδεικνύει έναν διεθνή, μοναδικό δεκατετρα-<br>ψήφιο αριθμό που χρησιμοποιείται για την<br>ταυτοποίηση ιατρικών συσκευών, συμπεριλαμ-<br>βανομένων και των λογισμικών ιατρικών<br>συσκευών.                               |

hearingsolutions.philips.com

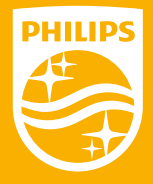

Η Philips και το έμβλημα Philips Shield είναι εμπορικά σήματα κατατεθέντα της Koninklijke Philips N.V. και χρησιμοποιούνται με άδεια χρήσης. Αυτό το προϊόν έχει κατασκευαστεί από/για και πωλείται υπό την ευθύνη της SBO Hearing A/S, η οποία εγγυάται για αυτό.

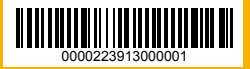